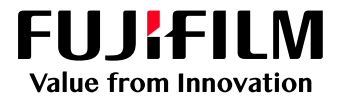

# How To Apply a CMYK Source Profile

# GX Print Server for PrimeLink™

Version 1.0

FUJIFILM Business Innovation Corp.

#### Overview

This exercise will demonstrate the ability to apply a CMYK simulation to printed output, by specifying a CMYK source profile. This feature can be used to simulate printing standards such as ISO Coated V2, GRAcol 2006 and JapanColor2001 Coated. Other output devices can also be simulated using this feature.

### Objective

By the end of this exercise users will be able to:

- Navigate to the location of the setting on the GX Print Server
- Make an adjustment to the default value
- Compare the results

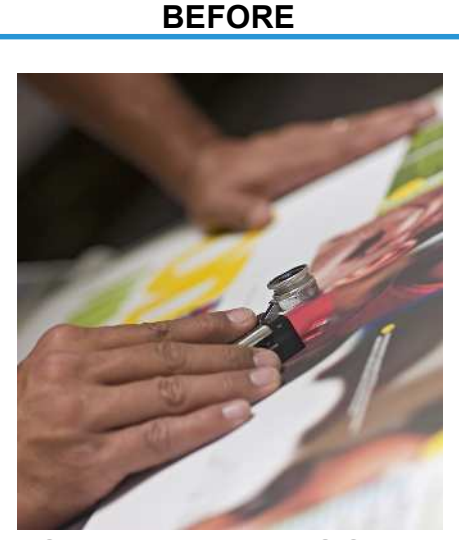

Colour matching with NO CMYK standard

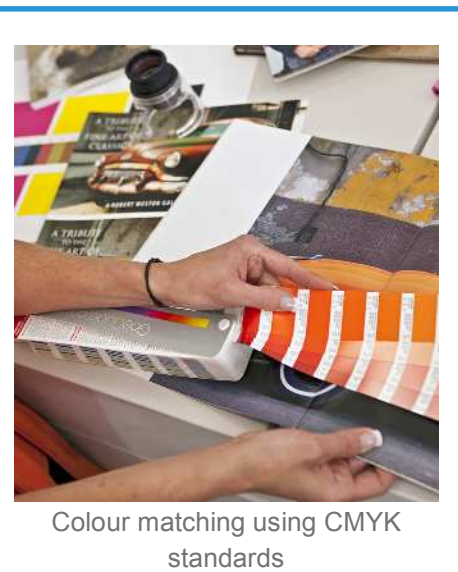

AFTER

## Select CMYK Source Profile

 $(\mathbf{i})$ 

Print a sample file with the default setting before making the following adjustment.

1. In the shortcut area, select [Import Jobs].

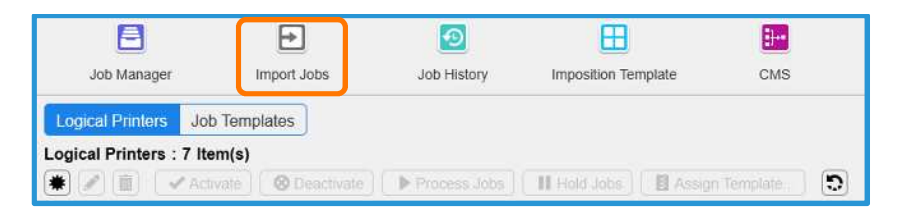

2. Select a file to import and select [Hold] in [Operation After Importing] and then click [OK].

| ect File                       |                  |       |           |                   |                                 |
|--------------------------------|------------------|-------|-----------|-------------------|---------------------------------|
| int Server v                   | Name             | Туре  | Size      | Last Modified Da  | alled Folder                    |
| sers 🔺                         | bonklet_A_ul.pdf | PIXE  | 23,640 KB | 2017/08/21 9:46 0 | a strange                       |
| defaultuser0                   |                  |       |           |                   | Job Properties                  |
| P-Server                       |                  |       |           |                   | Template                        |
| Contacts                       |                  |       |           |                   | template_default v              |
| Desktop                        |                  |       |           |                   | C Logical Printer               |
|                                |                  |       |           |                   |                                 |
|                                |                  |       |           |                   | Operation After Importing       |
|                                |                  |       |           |                   | () Hald                         |
|                                |                  |       |           |                   | RIP and Hold                    |
|                                |                  |       |           |                   | ⊖ PW                            |
|                                |                  |       |           |                   | - Orm                           |
|                                |                  |       |           |                   | Restore State When Job Is Saved |
|                                |                  |       |           |                   | Operation After Printing        |
| + 1                            | -                |       |           | 1                 | Retain Jobs                     |
| Name booklet_A_ol.pdf          |                  |       |           |                   | Retain Rassar                   |
| and construction of the second |                  | 72511 |           |                   | - rectain red Star              |

3. Double-click the imported job and display the [Job Properties].

4. Select [Job Settings] > [Color] > [CMYK].

| DD Properties                                                                                                    | _ >                                                                                                    |
|----------------------------------------------------------------------------------------------------|----------------------------------------------------------------------------------------------------|
| Одна         1         +         (1-0202)         Оксанчий Side: 311:15 x 482.24 (шт)           Exvortas         Jdb 8005005         83-110507                                                                                                    | _                                                                                                    |
| Break:     Colasse       Settinge     Device Life Fettle       Paper     Device Life Fettle       Device Life Fettle     Device Life Fettle       Device Life Fettle     Device Life Fettle       Sett Coare     Setter Coare       Sett Coare     Coare       Sett Coare     Setter Coare       Setter Coare     Setter Coare       Setter Coare     Setter Coare       Setter Coare     Setter Coare       Setter Coare     Setter Coare       Setter Coare     Setter Coare       Setter Coare     Setter Coare       Setter Coare     Setter Coare | Use Embeddes Phile Use Embeddes Phile Use To Tablectus Phile Use POTA Coput Film OVYX Rescarts Toort Feablos Coloruman Disc Psint Competisation Disc Psint Competisation |

5. Select [Source Profile] in [CMYK Simulation].

| ob Properties           05:34         3ad Wakeup LadePEper         Owner: Administratives: Number of Peper: 1                                                                                                    |                                                                                                    |
|----------------------------------------------------------------------------------------------------|----------------------------------------------------------------------------------------------------|
| Doptia 1 + (1-020) Document Store 31: 15x48284 (room)                                                                                                    | _                                                                                                    |
| Expans     Collabor       > Settings       > Paper       > Control       > Control       Settings       > Control       Settings       > Settings       > Setings       > Settings | Use Embedded Pholls  This Called the Energy time  How FCEX Organ Files  OVYK Rencefty, Interf  Foldraw Colouries v  Black Point Compensation |

6. Select [Select...] in [Source Profile].

| Oxplan     Image: Processing Checking:       Example     Image: Processing Checking:       Status     Collapse:       Image: Collapse:     Image: Collapse: Collapse: C     | 💦 🙃 S4 🛛 Bold Walk                                                                                                    | copiadsPEpcf Owner Administerar Numbers                                                                                                    | nf Pegae - 1                                                                                                    |
|----------------------------------------------------------------------------------------------------|----------------------------------------------------------------------------------------------------|----------------------------------------------------------------------------------------------------|----------------------------------------------------------------------------------------------------|
| Faxorasis     Job Mathings     Summary       Status     Collabors     Use Embedded Photle       Status     Devise Link Follie     Image: Section Section Se | Сорія                                                                                                    | 1 - + 11-0250) Document Size: 311-15 x 482.84 (no                                                                                                    | nj -                                                                                                    |
| Signal     Collapse     Collapse     Use Embedded Profile       Stellinge     Device Life Profile     Image Collapse     Image Collapse       Image Collapse     Device Life Profile     Image Collapse     Image Collapse       States Profile     States Profile     Image Collapse     Image Collapse       States Profile     States Profile     Image Collapse     Image Collapse       States Profile     States Profile     Image Collapse     Over Respective Transmission       States Profile     States Profile     States Profile     Over Respective Transmission       States Profile     States Profile     States Profile     Over Respective Transmission       States Profile     Configure Processing Conciliants     States Profile     States Profile       Output     States Conceptor Image Conciliants     Biosk Profile Conceptorsitiont     States Profile                                                                                                    | Favortes Job Settings                                                                                                    | Summary                                                                                                    |                                                                                                    |
| z Calor Pent Sintular                                                                                                    | Biganc Catasse<br>Settinge<br>Beper<br>Catyon<br>Catyon<br>Catyon<br>Real<br>Real<br>Rea | Chin's Granditer  Device Link Picture  Science Profile  Science Profile  Configure Processing Constitute  Science Processing Constitute  Science Processing Constitute | Use Embedded Photos<br>The Endeement for Learn mane<br>Education<br>DVPX Rencolts Intert<br>Products Company intert<br>Products Company intert<br>Products Company intert<br>Products Company intert |

7. Select the source profile (ie. ISO Coated V2) and click [OK].

| MYK Source Profile: 19  <br>Colorimetric Data   ICC | ltem(a)<br>Prohie           |        | > Properties            |           |
|-----------------------------------------------------|-----------------------------|--------|-------------------------|-----------|
|                                                     | Stendt                      | Q,     |                         |           |
| Name                                                | Comments                    | Modif  | Commonts ISO Coated V2  |           |
| FOGR/M7L                                            | FOGRA//L                    | 2017.0 | T Marco                 | Leases 11 |
| FOGRA51L                                            | FOGRA51L                    | 20178  | Constant Con            | seconde   |
| ISRACAL2006                                         | GRACIAL 2006                | XHX    | Created On              | 2004      |
| GRACH 2013 CRPC6                                    | ISRACH 2013 CRPC6           | 201730 | Founder of Parches      | 1004      |
| ISO Coeled v2                                       | ISO Coeled v2               | 2017/0 | Contraspance            | GUIRLAD   |
| capanooror2001(01, mitty                            | capar color2001(01110)      | 2000   | Light Province          |           |
| Japan/Color2001(D-Niff)                             | Japan Color2001(3-148)      | 2017A  | Mars Kents              |           |
| JapanColor2001(??/Hit)                              | JapanColor2001(マット級)        | 20174  | Coloring to Constrained |           |
| JapanColnt2001(上質社)                                 | JapanColor2001(1) (1)       | 20175  | Colonnery Cendidens     |           |
| lapanColor2002(常麗)                                  | JapanColor2002(# 1)         | 201230 |                         |           |
| JapanColor2003(0015)                                | JapanColor2003(随任)          | 2017/  |                         |           |
| Japan Color2007(71-1-19)                            | Japan Color 2007 (7 - HIE)  | 2017.5 |                         |           |
| JapanColor2007(3 Mill)                              | Japan Color 2007 (3 - Mill) | 2017.0 |                         |           |
| JapanColor2007(マットボ)                                | JapanColor2007(マット紙)        | 2017.0 |                         |           |
| JapanColor2007(上質社)                                 | JapanColor2007(上質形)         | 2017/0 |                         |           |
| JapanColar2011                                      | JapanColor2011              | 2017.0 |                         |           |
| SWOP2006 Grade3                                     | SWOP2006 Grade3             | 2017.5 |                         |           |
| SWOP2013C3 CRPC5                                    | SWOP2013C3 CRPC5            | 2017.0 |                         |           |
| 他は出立事業力う V3(2011)                                   | ★は広告事事カラ V3(2011)           | 2017/  |                         |           |
| 2                                                   |                             |        |                         |           |

The selection of available [Colorimetric Data] is listed when the dialog displays. To select an ICC profile, please click [ICC Profile].

8. Confirm the selected source profile is displayed (ie. ISO Coated V2).

| Country 1                                                                                                    |                                                                                                    |
|----------------------------------------------------------------------------------------------------|----------------------------------------------------------------------------------------------------|
| ID 34 Octo Mekcup LasyPF pdf Dwner: Administration Number of Pages:<br>Copies 1 + (1-9999) Document State: 311.15 x.462.84 (mm)                                                                                                    | t                                                                                                    |
| Pervortes     Job Solitops     Summary       Expand     Collapse     CMYK Simulation <ul> <li>Sellings</li> <li>Daylot</li> <li>Expand</li> <li>Daylot</li> <li>Coor</li> <li>Control</li> <li>Source Profile</li> <li>Societed v2</li> <li>Seciet</li></ul> | Use Embeddet Profile Use Embeddet Profile Use PDP/X Output Intern CMYK Ronooding Intent Relative Color metric Black Point Compensation |

(i

i

When [Fast Profile Creation] is checked under [Configure Processing Conditions...], a faster algorithm to combine the source profile and destination profile is used.

9. Click [Print] to print and review the printout .

| Job Properties                                                                                                    |                                                                                                    |                             | 6 ×                                                                                                    |
|----------------------------------------------------------------------------------------------------|----------------------------------------------------------------------------------------------------|-----------------------------|----------------------------------------------------------------------------------------------------|
| ID 34 Gold Makeup I<br>Copies 1                                                                                                    | .adyPFpdf Dwner: Administrator Nic<br>- + (1-9990) Document Stze: 311.15 x 462.                                                                                                   | mber of Pages: 1<br>34 (mm) |                                                                                                    |
| Favorities     Job Settings     Su       Expand     Collapse       > O Settings       > Paper       > # Layout       > # Coor       CMYK       RGB       RGB (Photo)       Spot Color       Odput                                                                                                    | mmary CMYK Simulation Careford V Standardon Careford V Standard V Source Profile ISD Gasted V <sup>2</sup> Configure Processing Gandtions Profile Profile Overprint Image Quality | 5001                        | Use Einbestdet Profie Use Einbestdet Profie Use PDF/X Output Intent OMYX Rancodrag Intont Relative Colormetric V Black Point Compensation |
| Could Prim annual     Could Prim annual     Could Prim annuan | n applicable area la right clicked.                                                                                                    |                             | Print Acoly Reset Cancel OK                                                                                                    |

Congratulations you have now completed this exercise.